# Borse di Collaborazione

Manuale operativo a.a. 2022/2023

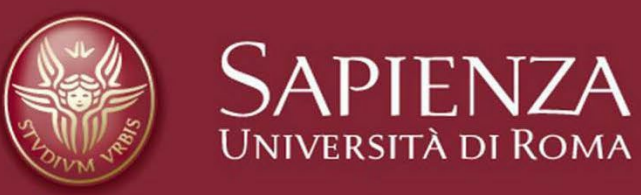

### **Ruoli e Procedura**

Il sistema informatico per la gestione delle borse di collaborazione è utilizzato dagli studenti e dal personale tecnico amministrativo.

La procedura si articola in varie fasi di seguito indicate:

- Inserimento Bando
- Gestione domande
- Graduatoria
- Atti di incarico

## Operatore

Personale tecnico amministrativo abilitato alla gestione delle borse di collaborazione

- Nel sito web <u>https://borsecoll.uniroma1.it</u> accede al sistema, utilizzando le credenziali della posta istituzionale
- Crea il bando compilando gli appositi campi
- Risponde agli eventuali quesiti proposti dagli studenti
- Esporta e controlla la graduatoria di merito
- Invia gli atti di incarico
- Registra gli studenti assegnatari dell'incarico

## Studente

- Accede al sistema informatico, utilizzando le proprie credenziali Infostud
- Compila la domanda online
- Se il bando ha la modalità di presentazione ON-LINE
  - Firma e Invia la domanda direttamente on-line
- Se il bando ha la modalità di presentazione ALLO SPORTELLO
  - Si reca presso la Struttura per far convalidare e firmare la domanda
- Eventualmente contatta gli uffici della Struttura, che ha emanato il bando di concorso, per problematiche relative al bando

## **Operatore - Inserimento bando**

Dopo aver preparato e fatto firmare dal Responsabile della Struttura il bando di concorso l'operatore provvede:

- A far pubblicare nel sito istituzionale della Struttura e nella sezione Amministrazione trasparente del sito istituzionale Sapienza <u>https://web.uniroma1.it/trasparenza/bandi\_concorso\_borse/71</u>
- All'inserimento del bando nel sistema informatico «borse di collaborazione» <u>https://borsecoll.uniroma1.it</u>

## **Operatore – Accesso al sistema informatico**

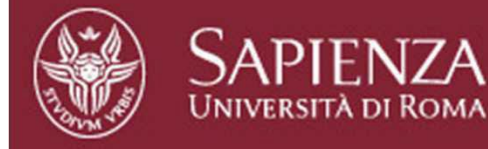

#### LOGIN - BORSE DI COLLABORAZIONE

Se sei uno STUDENTE devi inserire la MATRICOLA e PASSWORD utilizzati per l'accesso ad Infostud.

Se sei un OPERATORE devi inserire indirizzo email UNIROMA1 completo (p.es. mario.rossi@uniroma1.it) e la corrispondente password per l'accesso alla posta elettronica.

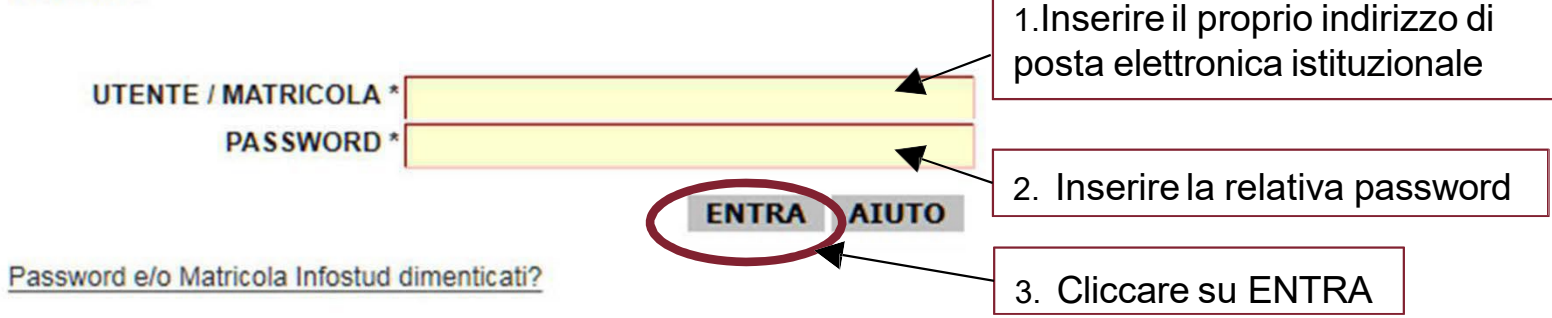

Per l'accesso alle pagine successive è necessario abilitare i cookies sul propio browser

| <b>Operatore</b> -                 | - Menù BORSE                                     |                           | 1. Selezionare Borse       |
|------------------------------------|--------------------------------------------------|---------------------------|----------------------------|
| SAPIENZA<br>UNIVERSITÀ DI ROMA     |                                                  |                           |                            |
| Home - Didattica - Borse di Collat | oorazione                                        | Dati Studen Borse Aiuto E | TIX                        |
| - DETTAGLI CONNESSIONE             |                                                  |                           |                            |
| -Borse -> SERVIZI                  |                                                  |                           | _                          |
| BANDI BORSE STUDENTI               | Gestione dei bandi per le Borse Studenti         |                           | 2. Selezionare BANDI BORSE |
| MEDIE MINIME                       | Medie minime previste per le facolta'            |                           |                            |
| DOMANDE BORSE STUDENTI             | Invio e/o modifica domande per le borse studenti |                           |                            |

Dopo l'accesso al sistema informatico l'operatore, selezionando il menù «Borse», accede ai bandi delle borse selezionando «BANDI BORSE STUDENTI»

### **Operatore – Elenco Bandi Borse**

| -INFO                                                                             |                       |
|-----------------------------------------------------------------------------------|-----------------------|
| Righe visualizzate: 1 -> 0 - Righe Totali: 0 - Righe per pagina: 30 - Pagina: VAI |                       |
|                                                                                   |                       |
| Non è presente nessun bando.                                                      | 1 Solozioporo NILIOVO |
| < INDIETRO CERCA AGGIORNA NUOVO                                                   |                       |

In questa schermata sono elencati i bandi per le borse di collaborazione gestiti dall'operatore.

In questo esempio non sono presenti bandi e l'operatore procede all'inserimento di un nuovo bando cliccando su «NUOVO»

### **Inserimento bando**

| ZIONI                                                                                                    |                                                                                                    |  |  |  |  |  |
|----------------------------------------------------------------------------------------------------|----------------------------------------------------------------------------------------------------|--|--|--|--|--|
|                                                                                                    |                                                                                                    |  |  |  |  |  |
| INDIETRO SALVA                                                                                                    |                                                                                                    |  |  |  |  |  |
| ETTAGLI BANDO BORSA DI COLLABORAZIONE                                                                                                |                                                                                                    |  |  |  |  |  |
| pecificare il numero di borse studenti e la struttura assegnataria.                                                                  |                                                                                                    |  |  |  |  |  |
| STRUTTURA*                                                                                                    | 2. Inserire il numero di borse                                                                                                    |  |  |  |  |  |
| N. BORSE *                                                                                                    |                                                                                                    |  |  |  |  |  |
| MODALITA' PRESENTAZIONE DOMANDE * On-line Indicare se lo studente deve presentarsi allo sportello per effettuare la convalida oppure | può semplicemente inviare e firmare la domanda onlir                                                                                              |  |  |  |  |  |
| ANNO CORSO MINIMO * II anno                                                                                                    |                                                                                                    |  |  |  |  |  |
| RICHIEDI ESAME * SI 💌 (Indicare se per partecipare al bando lo studente deve aver superato almeno un esame tra quelli ir             | ndicati nel bando)                                                                                                    |  |  |  |  |  |
| MEDIA MINIMA * NO 💌 (Indicare se per partecipare al bando lo studente deve avere una media minina il cui valore è stabi              | NO 🗾 (Indicare se per partecipare al bando lo studente deve avere una media minina il cui valore è stabilito per tutto l'ateneo per ogni facoltà) |  |  |  |  |  |
| COEFFICIENTE MEDIA * NO 🔽 (Indicare se il valore della media deve essere moltiplicato per il coefficiente di normalizzazione il c    | ui valore è stabilito per tutto l'ateneo per ogni facoltà)                                                                                        |  |  |  |  |  |
| LINGUA STRANIERA * NO 🕶 (Indicare se per partecipare al bando lo studente deve conoscere ulteriori lingue straniere da spec          | ificare nelle opzioni del bando)                                                                                                    |  |  |  |  |  |
| ULTERIORI REQUISITI * NO 🕶 (Indicare se per partecipare al bando sono previsti ulteriori requisiti descritti nel bando)              | 3 Indicare gli altri parametri                                                                                                    |  |  |  |  |  |
| ULTERIORI COMPETENZE * NO 🕶 (Indicare se per partecipare al bando sono richieste ulteriori specifiche competenze descritte nel t     | pando)                                                                                                    |  |  |  |  |  |
| INIZIO * 18/09/2017 (Inserire la data nel formato gg/mm/aaaa oppure gg-mm-aaaa)                                                      |                                                                                                    |  |  |  |  |  |
| FINE * 09/07/2018 (LA SCADENZA SI RIFERISCE ALLE 23:59:59 DEL GIORNO INDICATO!!)                                                     |                                                                                                    |  |  |  |  |  |
| STATO Disabilitato                                                                                                    | 4. Cliccare su                                                                                                    |  |  |  |  |  |
| WEB URL                                                                                                    | SALVA                                                                                                    |  |  |  |  |  |
|                                                                                                    |                                                                                                    |  |  |  |  |  |

1. Selezionare la STRUTTURA

NOTA BENE: i parametri del bando NON potranno essere modificati dopo il salvataggio, tranne le date di inizio, fine, lo stato e la WEB URL. Di seguito ogni parametro è spiegato dettagliatamente.

### Struttura

- Devi selezionare il nome della struttura (Facoltà, Dipartimento, Centro ecc.) e, se hai deciso di pubblicare più bandi di concorso, anche quello del servizio (biblioteca, laboratorio, aula multimediale ecc.) che vuoi inserire. Questo corrisponde al nome che lo studente vedrà ed utilizzerà per selezionare il bando
- Se nell'elenco non è presente il nome che hai scelto, allora rivolgiti al supporto (<u>BorseCollaborazione@uniroma1.it</u>) per farlo inserire o modificare uno già presente
- Il sistema informatico, nello stesso anno accademico, non è in grado di gestire più bandi di concorso che abbiano l'identica denominazione (Struttura + eventuale servizio), perché tutti i dati relativi ai partecipanti (domande compilate, inviate, convalidate, contratti stampati, firmati ecc.) vengono conservati per tutto l'anno accademico e non possono essere eliminati. Pertanto, non è possibile pubblicare più bandi di concorso con la stessa dicitura

### N. Borse

Indica il numero di posti messi a concorso

**Modalità presentazione domande** – Questo parametro indica le modalità con le quali lo studente dovrà completare la procedura di presentazione della domanda.

I possibili valori sono: «On-line» e «Allo Sportello»

Modalità Allo Sportello

Lo studente, dopo aver compilato la domanda, dovrà necessariamente presentarsi presso gli uffici della Struttura che ha emesso il bando per la convalida della stessa, nei giorni e orari indicati nel bando.

Modalità On-line

Lo studente, dopo aver compilato la domanda dovrà necessariamente inviarla direttamente on-line, in totale autonomia. L'invio della domanda da parte dello studente corrisponde alla convalida della stessa.

### Anno di corso minimo

- Indica qual è l'anno di corso minimo al quale lo studente deve essere iscritto nell'anno accademico a cui si riferisce il bando.
- Per esempio se l'anno di corso minimo è il III (terzo anno), allora possono partecipare gli studenti iscritti al terzo anno di un corso di laurea triennale, o corso di laurea a ciclo unico e tutti gli studenti immatricolati e/o iscritti ad un corso di laurea magistrale biennale.
- I possibili valori sono:
  - <u>Il anno: iscritto almeno al secondo anno di un corso di laurea triennale</u>: questo è il valore utilizzato normalmente per le borse di collaborazione;
  - III anno: iscritto almeno al terzo anno di un corso di laurea triennale;
  - IV anno: iscritto almeno al primo anno di un corso di laurea magistrale biennale o al quarto anno di un corso di laurea a ciclo unico;
  - V anno: iscritto almeno al secondo anno di un corso di laurea magistrale biennale o al quinto anno di un corso di laurea a ciclo unico;
  - VI anno: iscritto almeno sesto anno di un corso di laurea a ciclo unico a sei anni;
  - Penultimo anno: iscritto almeno al primo anno di un corso di laurea magistrale biennale o al 4 anno di un corso a ciclo unico quinquennale o al quinto anno di un corso di laurea magistrale a ciclo unico a sei anni;
  - Ultimo anno: iscritto all'ultimo anno di un corso di laurea magistrale biennale o a ciclo unico.

I parametri sotto elencati indicano tutte le eventuali condizioni che lo studente deve rispettare per poter partecipare al bando:

### **Richiedi esame**

lo studente deve aver superato almeno un esame tra quelli indicati nel bando di concorso. Nel bando vanno elencati almeno 3 esami. Il sistema informatico non effettua il controllo sulla corrispondenza tra l'esame effettivamente indicato dallo studente e quello presente nel bando di concorso. Questo controllo, successivo alla presentazione della domanda di partecipazione, è un compito spettante all'operatore. Si raccomanda di prestare la massima attenzione poiché il voto dell'esame influisce nel calcolo del punteggio dello studente

### Media minima

- lo studente deve avere una media ponderata dei voti degli esami che sia almeno uguale al valore stabilito per la Facoltà di afferenza del suo corso di laurea. I valori delle medie minime sono stabiliti dall'Amministrazione Centrale di Sapienza calcolando tutti gli esami sostenuti in ciascun corso di laurea afferente alle diverse Facoltà, nei tre anni accademici precedenti a quello corrente (dato aggiornato al 31 agosto dell'anno corrente). I valori delle medie sono tutte arrotondate per difetto (al valore intero più basso).
- I valori delle medie minime sono visualizzabili nel menù «Borse» cliccando su «MEDIE MINIME».

### **Coefficiente Media**

- Il valore della media ponderata calcolata ai fini della graduatoria è moltiplicato per un coefficiente di rivalutazione che consente di omogeneizzare le medie ponderate degli studenti iscritti ai corsi di studio afferenti alle diverse Facoltà.
- I valori dei coefficienti sono stabiliti per Sapienza sulla base delle medie minime.
   Sono visualizzabili nel menù «Borse» cliccando su «MEDIE MINIME».

### Lingua straniera

 Lo studente deve conoscere una lingua straniera tra quelle previste dal bando. La selezione delle lingue richieste dal bando avviene dopo aver selezionato questa opzione ed aver salvato il bando. E' possibile indicare più lingue straniere, ma lo studente al momento della compilazione della domanda può selezionarne solo una

### Ulteriori requisiti / Ulteriori competenze

 Lo studente deve avere ulteriori requisiti e/o competenze che sono esplicitate nel bando di concorso. In questo caso lo studente dovrà indicare nella domanda se è in possesso o meno degli ulteriori requisiti e/o delle ulteriori competenze. Queste autocertificazioni dovranno essere verificate dalla Struttura che ha pubblicato il bando

### Inizio / Fine

 Indica le date entro le quali lo studente deve compilare ed inviare la domanda di partecipazione al bando di concorso oppure presentarsi per la convalida della domanda.

### Stato

 Indica se la procedura concorsuale è «ATTIVA» oppure «DISABILITATA»: nel primo caso lo studente può procedere alla compilazione/invio della domanda se rientra nei termini indicati dalle date di inizio e fine; nell'altro caso invece lo studente non può procedere alla compilazione/invio della domanda anche se rientra nei termini indicati dalle date di inizio e fine. E' fondamentale rendere attiva una procedura concorsuale una volta che sia stato pubblicato il bando di concorso

### Web url

 Consente all'operatore di indicare il link alla pagina web dove è pubblicato il bando di concorso in modo da fornire allo studente un accesso diretto alla pagina stessa. E' necessario inserire quello del sito «Amministrazione Trasparente» della Sapienza. Si consiglia, una volta pubblicato il bando in Trasparenza, di procedere immediatamente alla trascrizione del link in questo spazio

### **Inserimento Bando**

Quando si inserisce il bando nel sistema informatico prima della sua effettiva pubblicazione, bisogna lasciare il parametro «stato» in «DISABILITATO», in modo che l'operatore possa completare le ulteriori personalizzazioni richieste prima della effettiva fruibilità del bando dagli studenti.

Una volta pubblicato in bando in Trasparenza, modificare lo stato in «ATTIVO».

L'«elenco bandi borse studenti» consente di consultare i bandi inseriti, come nell'immagine qui riportata, dove sono presenti due bandi: il primo è «SCADUTO» ed il secondo è «DISABILITATO».

Per controllare i parametri del bando inseriti selezionarlo e cliccare su «MODIFICA»

| FELE | INCO BANDI BORSE STUDENTI                                   |            |                                    |          |              |                     |                     |
|------|-------------------------------------------------------------|------------|------------------------------------|----------|--------------|---------------------|---------------------|
| < 11 | DIETRO CERCA AGGIORNA NUOVO MODIFICA OPZIONI BANDO          | VISUALIZZA | GRADUATORIA EXPORT GRADUATORIA CAN | ICELLA   |              |                     |                     |
|      | STRUTTURA                                                   | CODICE     | MODALITA' DI PRESENTAZIONE         | N. BORSE | STATO        | INZIO SOTTOMISSIONE | FINE SOTTOMISSIONE  |
| 0    | Archivio storico e ufficio affari patrimoniali ed economali | amm010     | On-line                            | 3        | SCADUTO      | 05-09-2017 00:00:00 | 17-09-2017 23:59:59 |
| e    | Sportello HELLO                                             | amm006     | On-line                            | 80       | DISABILITATO | 18-09-2017 00:00:00 | 18-10-2017 23:59:59 |

### **Modifica Bando**

| AZIONI                                            |                                                                                                    |  |  |  |  |
|---------------------------------------------------|----------------------------------------------------------------------------------------------------|--|--|--|--|
| <indietro salva<="" th=""><th></th></indietro>    |                                                                                                    |  |  |  |  |
| DETTAGLI BANDO BORSA DI COLLABORAZIO              | NE                                                                                                    |  |  |  |  |
| Specificare il numero di borse studenti e la stru | uttura assegnataria.                                                                                                    |  |  |  |  |
| STRUTTURA *                                       | Sportello HELLO (amm006)                                                                                                    |  |  |  |  |
| N. BORSE *                                        | 80                                                                                                    |  |  |  |  |
| MODALITA' PRESENTAZIONE DOMANDE *                 | On-line 🔄 (Indicare se lo studente deve presentarsi allo sportello per effettuare la convalida oppure può semplicemente inviare e firmare la domanda online)           |  |  |  |  |
| ANNO CORSO MINIMO *                               | II anno                                                                                                    |  |  |  |  |
| RICHIEDI ESAME *                                  | SI 🔄 (Indicare se per partecipare al bando lo studente deve aver superato almeno un esame tra quelli indicati nel bando)                                               |  |  |  |  |
| MEDIA MINIMA *                                    | SI 🗾 (Indicare se per partecipare al bando lo studente deve avere una media minina il cui valore è stabilito per tutto l'ateneo per ogni facoltà)                      |  |  |  |  |
| COEFFICIENTE MEDIA *                              | SI 🗾 (Indicare se il valore della media deve essere moltiplicato per il coefficiente di normalizzazione il cui valore è stabilito per tutto l'ateneo per ogni facoltà) |  |  |  |  |
| LINGUA STRANIERA *                                | SI 🗾 (Indicare se per partecipare al bando lo studente deve conoscere ulteriori lingue straniere da specificare nelle opzioni del bando)                               |  |  |  |  |
| ULTERIORI REQUISITI *                             | SI 🗾 (Indicare se per partecipare al bando sono previsti ulteriori requisiti descritti nel bando)                                                                      |  |  |  |  |
| ULTERIORI COMPETENZE *                            | SI 🚽 (Indicare se per partecipare al bando sono richieste ulteriori specifiche competenze descritte nel bando)                                                         |  |  |  |  |
| INIZIO *                                          | 18/09/2017 (Inserire la data nel formato gg/mm/aaaa oppure gg-mm-aaaa)                                                                                                 |  |  |  |  |
| FINE *                                            | 18/10/2017 (LA SCADENZA SI RIFERISCE ALLE 23:59:59 DEL GIORNO INDICATO!!)                                                                                              |  |  |  |  |
| STATO                                             | Disabilitato 💌                                                                                                    |  |  |  |  |
| WEB URL                                           |                                                                                                    |  |  |  |  |
|                                                   |                                                                                                    |  |  |  |  |

**MODIFICA BANDO** 

In questo esempio, tutti i parametri sono attivi (impostati su «si»).

Il bando è «DISABILITATO» e prima di attivarlo procediamo alla sua personalizzazione: per fare ciò torniamo all'elenco dei bandi cliccando su «INDIETRO».

NOTA BENE: è possibile modificare solo le date di inizio e di fine, lo stato e la Web Url. Se si ha necessità di modificare uno degli altri parametri bisogna eliminare completamente il bando caricato e inserirlo nuovamente. Tuttavia, qualora uno studente avesse già inserito la domanda di partecipazione, non sarebbe più possibile cancellarlo.

## **Personalizzazione Bando**

Per personalizzare il bando, dalla schermata con l'elenco dei bandi, si deve selezionare il bando da personalizzare e quindi cliccare su «OPZIONI BANDO»

| ELENCO BANDI BORSE STUDENTI                                                                                                    |            |                                   |          |              |                     |                     |
|----------------------------------------------------------------------------------------------------|------------|-----------------------------------|----------|--------------|---------------------|---------------------|
| <indietro aggiorna="" bando<="" cerca="" modifica="" nuovo="" opzioni="" th=""><th>VISUALIZZA</th><th>GRADUATORIA EXPORT GRADUATORIA CA</th><th>ANCELLA</th><th></th><th></th><th></th></indietro> | VISUALIZZA | GRADUATORIA EXPORT GRADUATORIA CA | ANCELLA  |              |                     |                     |
| STRUTTURA                                                                                                    | CODICE     | MODALITA' DI PRESENTAZIONE        | N. BORSE | STATO        | INZIO SOTTOMISSIONE | FINE SOTTOMISSIONE  |
| <ul> <li>Archivio storico e ufficio affari patrimoniali ed economali</li> </ul>                                                                                                    | amm010     | On-line                           | 3        | SCADUTO      | 05-09-2017 00:00:00 | 17-09-2017 23:59:59 |
| <ul> <li>Sportello HELLO</li> </ul>                                                                                                    | amm006     | On-line                           | 80       | DISABILITATO | 18-09-2017 00:00:00 | 18-10-2017 23:59:59 |

E' possibile, nella successiva schermata, procedere alla personalizzazione, che contiene tre sezioni:

- 1. Opzioni domanda stampata
- 2. Avvisi per gli studenti
- 3. Lingua richiesta questa sezione è presente solo se il bando richiede una lingua straniera.

# **Opzioni Bando – Opzioni per Domanda Stampata**

|                                                     |                                                                                          | (Al Direttore del Centro di Spesa                                                         |
|-----------------------------------------------------|------------------------------------------------------------------------------------------|-------------------------------------------------------------------------------------------|
| L'INTESTAZIONE corrispon<br>DOMANDA DI PARTECIPAZ   | de alla scritta che compare in cima alla doman<br>ONE AL CONCORSO PER nn BORSE DI COLLAE | ida stampata. L'intestazione ha il seguente formato:<br>30RAZIONE PER <i>intestazione</i> |
| Per le borse di collaboraz<br>DOMANDA DI PARTECIPAZ | ione il valore predefinito è:<br>ONE AL CONCORSO PER nn BORSE DI COLLAE                  | BORAZIONE PRESSO struttura                                                                |
| INTESTAZIONE                                        |                                                                                          |                                                                                           |
|                                                     | ponde ad una riga di testo che verrà aggiunta                                            | a alla stampa della domanda                                                               |
| ll TESTO aggiuntivo corris                          |                                                                                          |                                                                                           |

L'inserimento degli avvisi per studenti e' OPZIONALE. Questi avvisi compariranno allo studente al momento della compilazione della domanda

Questi campi sono opzionabili esclusivamente per la domanda stampata:

- E' possibile indicare un diverso destinatario per la domanda (p.es. Al Magnifico Rettore)
- E' possibile indicare una diversa intestazione (sconsigliato)
- E' possibile indicare del testo aggiuntivo che verrà stampato nella domanda

### **Opzioni Bando – Avvisi per Studenti**

| S Borse Studenti × +                                                                                                    | ~ - <b>o</b> >         |
|----------------------------------------------------------------------------------------------------|------------------------|
| ← → C                                                                                                    | ० छि 🕁 뵭 🖬 😩           |
| II TESTO aggiuntivo corrisponde ad una riga di testo che verra aggiunta ana stampa dena domanda                                         |                        |
| TESTO                                                                                                    |                        |
|                                                                                                    |                        |
|                                                                                                    |                        |
|                                                                                                    |                        |
|                                                                                                    |                        |
| L'inserimento degli avvisi per studenti e' OPZIONALE. Questi avvisi compariranno allo studente al momento della comp                    | ilazione della domanda |
|                                                                                                    |                        |
|                                                                                                    |                        |
|                                                                                                    |                        |
| AGGIUNGI                                                                                                    |                        |
|                                                                                                    |                        |
| I SELEZIONA TOTTO DESELEZIONA TOTTO INNOVI SELEZIONE                                                                                    |                        |
|                                                                                                    |                        |
|                                                                                                    |                        |
| Lo studente che compila e salva la domanda di partecipazione al bando ma non effettua l'invio non viene inserito nella graduatoria di n | nerito.                |
|                                                                                                    |                        |
|                                                                                                    |                        |
| <indietro salva<="" td=""><td></td></indietro>                                                                                          |                        |
|                                                                                                    |                        |
|                                                                                                    |                        |
|                                                                                                    |                        |
|                                                                                                    |                        |
|                                                                                                    |                        |
|                                                                                                    |                        |
|                                                                                                    |                        |
| 🗄 🔎 Scrivi qui il testo da cercare. 🛛 🎲 🕍 😰 🚍 🧿 🧉 😰                                                                                     | ^ ঢ়_ <u>17:12</u>     |

E' consigliabile aggiungere degli avvisi, che sono visibili agli studenti al momento della compilazione on-line della domanda

## **Opzioni Bando – Lingua richiesta**

| LINGUA RICHIE                         | STA<br>ella lingua è necessario ESCLUSIVAMENTE per le borse studenti che RICHIEDONO la conoscenza della lingua.                                                  |
|---------------------------------------|----------------------------------------------------------------------------------------------------|
| Inserire le lingu<br>L'inserimento de | e richieste per questo bando scegliendole dal menu a tendina.<br>elle lingue è necessario ESCLUSIVAMENTE per le borse che richiedono la conoscenza della lingua. |
| Lingua Afrikaan<br>SELEZIONA TUTTO    | AGGIUNGI                                                                                                    |
|                                       | LINGUA                                                                                                    |
|                                       | Cinese                                                                                                    |
|                                       | Islandes e                                                                                                    |

Per aggiungere una lingua selezionarla dal menù a tendina e premere «AGGIUNGI», la lingua aggiunta apparirà nell'elenco sottostante.

Per eliminare una o più lingue, selezionarla dall'elenco delle lingue apponendo una spunta alla riga corrispondente e premere «RIMUOVI SELEZIONE»

# Elenco domande di partecipazione

Dal menù «BORSE» selezionare il sotto-menù «DOMANDE BORSE STUDENTI»

| -Borse -> SERVIZI      |                                                             |                        |
|------------------------|-------------------------------------------------------------|------------------------|
| BANDI BORSE STUDENTI   | Gestione dei bandi per le Borse Studenti                    |                        |
| MEDIE MINIME           | Medie minime previste per le facolta'                       | Cotto monù             |
| DOMANDE BORSE STUDENTI | Invio <del>e/o modifica domande per le borse studenti</del> | Domande Borse Studenti |

Nella schermata successiva appare l'elenco dei bandi presenti nel sistema.

| PORT GRADUAT | ORIA                       |                                                                                                    |                                                                                                    |                                                                                                    |                                                                                                    |                                                                                                    |
|--------------|----------------------------|----------------------------------------------------------------------------------------------------|----------------------------------------------------------------------------------------------------|----------------------------------------------------------------------------------------------------|----------------------------------------------------------------------------------------------------|----------------------------------------------------------------------------------------------------|
| N. BORSE     | MODALITA' DI PRESENTAZIONE | STATO BANDO                                                                                                 | TOTALE DOMANDE                                                                                                    | DOMANDE INVIATE                                                                                                    | INZIO                                                                                                    | SCADENZA                                                                                                    |
| 3            | ON-LINE                    | SCADUTO                                                                                                    | 5                                                                                                    | 4                                                                                                    | 05-09-2017                                                                                                    | 17-09-2017 23:59:59                                                                                                    |
| 80           | ON-LINE                    | DISABILITATO                                                                                                | 0                                                                                                    | 0                                                                                                    | 18-09-2017                                                                                                    | 18-10-2017 23:59:59                                                                                                    |
| 4            | ALLO SPORTELLO             | ATTNO                                                                                                    | 3                                                                                                    | 2                                                                                                    | 05-09-2017                                                                                                    | 09-07-2018 23:59:59                                                                                                    |
|              | N. BORSE<br>3<br>80<br>4   | N. BORSE     MODALITA' DI PRESENTAZIONE       3     ON-LINE       80     ON-LINE       4     ALLO SPORTELLO | N. BORSE     MODALITA' DI PRESENTAZIONE     STATO BANDO       3     ON-LINE     SCADUTO       80     ON-LINE     DISABILITATO       4     ALLO SPORTELLO     ATTNO | N. BORSE     MODALITA' DI PRESENTAZIONE     STATO BANDO     TOTALE DOMANDE       3     0N-LINE     SCADUTO     5       80     0N-LINE     DISABILITATO     0       4     ALLO SPORTELLO     ATTNO     3 | N. BORSE     MODALITA' DI PRESENTAZIONE     STATO BANDO     TOTALE DOMANDE     DOMANDE INVIATE       3     ON-LINE     SCADUTO     5     4       80     ON-LINE     DISABILITATO     0     0       4     ALLO SPORTELLO     ATTNO     3     2 | N. BORSEMODALITA' DI PRESENTAZIONESTATO BANDOTOTALE DOMANDEDOMANDE INVIATEINZIO3ON-LINESCADUTO5405-09-201780ON-LINEDISABILITATO018-09-20174ALLO SPORTELLOATTNO3205-09-2017 |

La colonna «DOMANDE INVIATE» indica il numero di domande che sono state inviate (nel caso di presentazione on-line)

### **Presentazione domanda On-line**

Per i bandi che richiedono la presentazione delle domande On-line lo studente, dopo aver compilato la domanda, deve inviarla entro il termine di scadenza previsto dal bando.

Lo studente procede nel seguente modo:

- 1. Accede all'elenco delle domande di partecipazione che ha compilato
- 2. Apre la domanda che vuole inviare
- 3. Clicca "Invia Domanda"
- 4. Controlla le informazioni relative ai Crediti previsti e agli Anni fuori corso e se lo ritiene opportuno le modifica
- 5. Seleziona un esame tra quelli richiesti per l'ammissione al concorso, se previsto dal bando di concorso
- 6. Clicca su "Firma"
- 7. La domanda di partecipazione è presentata e partecipa al concorso
- 8. L'intera procedura è possibile leggerla nel manuale operativo studente pubblicato nella pagina https://www.uniroma1.it/it/pagina/borse-di-collaborazione

### **Procedura presentazione On-line**

Anche se il bando prevede la procedura di presentazione delle domande on-line, l'operatore può comunque

- Visualizzare, modificare o cancellare la domanda
- Invalidare e poi convalidare la domanda
- Stampare la domanda

A seguito di una modifica alla domanda, lo studente può controllare nello «Storico delle Modifiche» chi e quando ha effettuato i cambiamenti (N.B. allo studente non compaiono i dati personali dell'operatore, ma solo la generica dicitura «Operatore»)

# **Controlli domande on-line**

Utilizzando la modalità di presentazione on-line lo studente non si presenta presso gli uffici. È necessario che l'operatore, prima di procedere ad esportare la graduatoria di merito alla scadenza del termine per presentare le domande di partecipazione al concorso, effettui alcuni controlli sulle dichiarazioni dello studente in merito alla carriera e, se previsto dal bando, in merito all'esame richiesto per poter partecipare al bando.

Come vedremo in seguito, i controlli in merito ai crediti previsti ed anni fuori corso sono possibili direttamente tramite i dati presenti nella graduatoria.

Per controllare i dati di una domanda l'operatore deve accedere all'elenco delle domande, selezionare una domanda e cliccare sul tasto «CONTROLLA DOMANDA».

Nella schermata successiva, se l'operatore individua una difformità tra quanto presente in Infostud e le dichiarazioni dello studente o in merito all'esame selezionato per partecipare al concorso, potrà eventualmente contattare lo studente per chiarimenti, così da agevolarsi l'attività di verifica successiva alla conclusione della procedura di presentazione delle domande di partecipazione da parte degli studenti.

### Presentazione domanda allo sportello

Per i bandi che richiedono la presentazione delle domande allo sportello lo studente deve presentarsi presso gli uffici della Struttura che ha emesso il bando per la convalida della domanda.

Alla presenza dello studente, l'operatore deve procedere alla convalida della domanda nel seguente modo:

- 1. Accedere all'elenco delle domande di partecipazione al bando;
- 2. Cercare la domanda relativa allo studente;
- 3. Effettuare la convalida;
- 4. Stampare la domanda convalidata;
- 5. Fa controllare e firmare la domanda allo studente.

## Presentazione domanda allo sportello

In questo elenco due domande sono già state convalidate, mentre la domanda di SABRINA è solo «COMPILATA». Per procedere alla convalida della sua domanda bisogna selezionarla e quindi cliccare su «CONVALIDA»

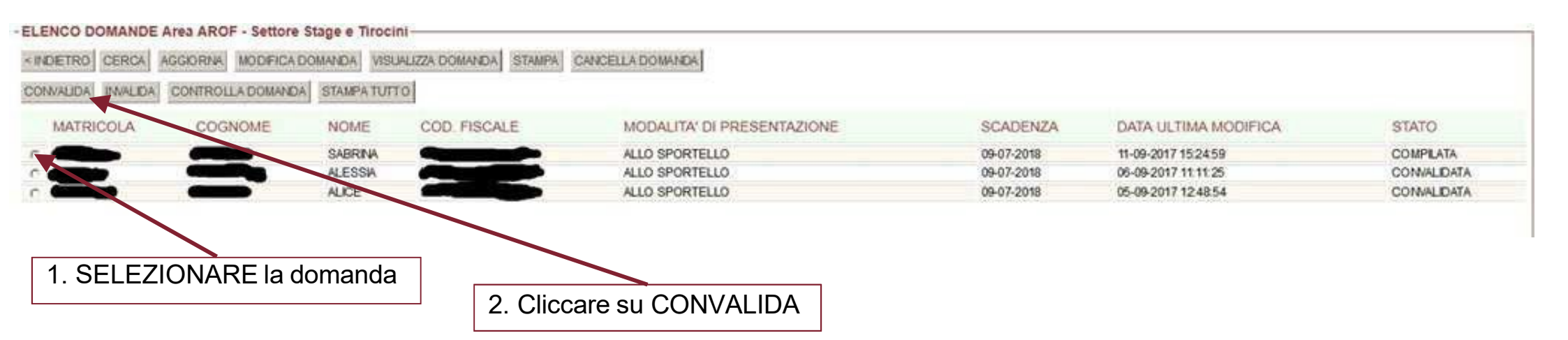

La pagina di convalida è divisa nelle seguenti sezioni:

- 1. Dati anagrafici
- 2. Carriera
- 3. Dati Infostud
- 4. Anni fuori corso

- 5. Crediti previsti
- 6. Esami
- 7. Dichiarazioni

## **Convalida – Dati Anagrafici**

| VDATI ANAGRAFICI (da INFOSTI                                                                                                    | (DU                                                                                                    |  |
|----------------------------------------------------------------------------------------------------|----------------------------------------------------------------------------------------------------|--|
| SABRINA matricola matricola matricol | cod. fisc.<br>A CAP (CAP) in (CAP) (CAP) (CA |  |
| VCARRIERA                                                                                                    |                                                                                                    |  |

I dati anagrafici sono caricati automaticamente da Infostud, eventuali correzioni devono essere apportate in Infostud

Vedi pagina successiva per la CARRIERA

### Convalida – Carriera e Dati Infostud

#### VCARRIERA-

A.A. 2013/2014 - PRIMA IMMATRICOLAZIONE: presso UNIVERSITA' DEGLI STUDI di ROMA "LA SAPIENZA"

A.A. 2017/2018 - ISCRITTO AL Fuori Corso (Laurea) del Corso di laurea - DM 270/04 in LINGUE, CULTURE, LETTERATURE, TRADUZIONE [L (DM 270/04) - ORDIN. 2015]

INFOSTUD - STUDENTE FULL-TIME (A TEMPO PIENO) INFOSTUD - Indicatore ISEE NON specificato

Il concorso richiede la conoscenza di una delle lingue previste dal bando. Lo studente dichiara di conoscere la lingua Finlandese

#### - VDATI INFOSTUD

Dati presenti in Infostud. Eventuali differenze con le dichiarazioni dello studente sono evidenziate. INFOSTUD - A.A. 2013/2014 - PRIMA IMMATRICOLAZIONE: presso UNIVERSITA' DEGLI STUDI di ROMA "LA SAPIENZA" INFOSTUD - NON E' PRESENTE NESSUNA LAUREA TRIENNALE CONSEGUITA ALLA SAPIENZA INFOSTUD - NON E' PRESENTE NESSUNA IMMATRICOLAZIONE AD UNA LAUREA BIENNALE INFOSTUD - ULTIMA ISCRIZIONE A.A. 2016/2017 - ISCRITTO AL III anno del Corso di laurea - DM 270/04 in LINGUE, CULTURE, LETTERATURE, TRADUZIONE [L (DM 270/04) - ORDIN. 2015]

Lo studente non risulta ancora iscritto per l'A.A. a cui si riferisce il bando.

La carriera dello studente, così come dichiarata dallo stesso nella domanda di partecipazione, è posta a confronto con i dati presenti in Infostud. In questo esempio:

Lo studente non ha ancora pagato la tassa di iscrizione all'anno accademico a cui si riferisce la borsa (2017/18), infatti da Infostud risulta solo l'ultima iscrizione all'A.A. 2016/17. E' una situazione normale quando si pubblicano i bandi di concorso prima della data di scadenza per il pagamento della prima rata prevista nel Manifesto degli Studi vigente. Come scritto nell'art. 10 del Regolamento «la domanda di partecipazione al concorso può essere presentata anche prima della effettiva immatricolazione o iscrizione all'anno accademico in cui è indetto il concorso (...)»

Continua su pagina successiva

## **Convalida – Carriera e Dati Infostud**

Vediamo un altro esempio ripreso dal precedente manuale

CARRIERA-A.A. 2006/2007 - PRIMA IMMATRICOLAZIONE: presso UNIVERSITA' DEGLI STUDI di ROMA "TOR VERGATA" A.A. 2008/2009 - CONSEGUITO LAUREA DI I Livello. A.A. 2011/2012 - IMMATRICOLATO ALLA LAUREA DI II Livello Biennale. A.A. 2012/2013 - ISCRITTO AL II anno Magistrale del Corso di laurea magistrale - DM 270/04 in INGEGNERIA INFORMATICA [LM ORDIN. 2011 - D INFOSTUD - STUDENTE PART-TIME CREDITI CONCORDATI ANNUI = 24 INFOSTUD - Indicatore ISEE per l'anno accademico 2012/2013 pari ad euro DATI INFOSTUD-Dati presenti in Infostud. Eventuali differenze con le dichiarazioni dello studente sono evidenziate. INFOSTUD - NON E' PRESENTE NESSUNA IMMATRICOLAZIONE AD UNA LAUREA DI PRIMO LIVELLO

INFOSTUD - LAUREATO TRIENNALE A.A. 2008/2009 IN DATA 2011-02-24 INFOSTUD - IMMATRICOLATO A LAUREA BIENNALE A.A. 2011/2012 INFOSTUD - ULTIMA ISCRIZIONE A.A. 2011/2012 - ISCRITTO AL I anno Magistrale del Corso di laurea magistrale - DM 270/04 in INGEGNERIA IN

- La PRIMA immatricolazione è "copiata" da Infostud se presente. Lo studente può comunque indicare un'immatricolazione ad un A.A. precedente (p.es. nel caso di studente che si è trasferito in Sapienza).
- A.A. Conseguimento Laurea Triennale: se presente l'informazione è copiata da Infostud e non modificabile
- Iscrizione: se presente l'informazione è copiata da Infostud ma comunque modificabile dallo studente
- Se studente part-time i crediti concordati sono copiati da Infostud e non modificabili
- ISEE copiata da Infostud

Continua su pagina successiva

## Convalida – Anni fuori corso

|   |            | DEVI VERIFICARE CON LO STUDENTE CHE I DATI RIPORTATI SIANO CORRETTI                                                                                                    |
|---|------------|----------------------------------------------------------------------------------------------------|
|   |            |                                                                                                    |
|   |            | PUOI MODIFICARE DA SOLO IL NUMERO DI ANNI FUORI CORSO E/O I CREDITI PREVISTI SE LO RITIENI OPPORTUNO                                                                                                    |
|   |            |                                                                                                    |
| ſ | Anni fuori | PER ANNI FUORI CORSO SI INTENDONO ANCHE GLI ANNI RIPETENTI O INTERMEDI E SI RIFERISCONO A TUTTA LA CARRIERA DELLO STUDENTE                                                                                                    |
|   | /          | ANNI FUORI CORSO * 0 (0 anni fuori corso calcolati dal sistema in base ai dati inseriti)                                                                                                    |
|   | corso      | NOTA: PUOI MODIFICARE IL NUMERO DI ANNI FUORI CORSO SE RITIENI CHE IL CONTEGGIO SIA SBAGLIATO, SEMPLICEMENTE CORREGGI IL VALORE RIPORTATO NEL CAMPO "ANNI FUORI CORSO"!                                                                                                    |
| Ľ |            |                                                                                                    |
|   |            | Il valore dei crediti previsti mostrati dal sistema è sicuramente corretto soltanto se lo studente:                                                                                                    |
|   |            | 1. ha un piano di studi approvato nel sistema Percorsi Formativi.                                                                                                    |
| Γ | One diti   | 2. oppure è iscritto fuori corso,                                                                                                    |
|   | Crediti    | 3. oppure è iscritto al primo anno di un corso di laurea magistrale biennale,<br>4. oppure è laureando ad un corso di laurea triennale.                                                                                                    |
|   | previsti   | •.         •.         •.         •.         •.         •.         •.         •.         •.         •.         •.         •.         •.         •.         •.         •.         •.         •.         •.         •.         •.         •.         •.         •.         •.         •.         •.         •.         •.         •.         •.         •.         •.         •.         •.         •.         •.         •.         •.         •.         •.         •.         •.         •.         •.         •.         •.         •.         •.         •.         •.         •.         •.         •.         •.         •.         •.         •.         •.         •.         •.         •.         •.         •.         •.         •.         •.         •.         •.         •.         •.         •.         •.         •.         •.         •.         •.         •.         •.         •.         •.         •.         •.         •.         •.         •.         •.         •.         •.         •.         •.         •.         •.         •.         •.         •.         •.         •.         •.         •.         •.         •.< |
|   | P          | In tutti gli altri casi DEVI VERIFICARE SEMPRE CON LO STUDENTE che il valore indicato sia corretto e se necessario lo puoi correggere!                                                                                                    |
|   |            | Lo studente HA un percorso formativo APPROVATO. I crediti previsti da questo percorso sono 60                                                                                                    |
|   |            | CREDITI PREVISTI * 60 (60 Crediti Previsti dal sistema) (2 Crediti Acquisiti presunti) (0.03 rapporto CA/CP)                                                                                                    |
|   |            | 1. I Crediti Previsti calcolati dal sistema corrispondono a quelli previsti dal percorso formativo dello studente                                                                                                    |
|   |            |                                                                                                    |

### Anni fuori corso, ripetenti o intermedi

Il sistema informativo fornisce un calcolo degli anni fuori corso, tuttavia è indispensabile verificare con lo studente il conteggio proposto. Ai fini del regolamento delle borse di collaborazione, nel calcolo degli anni fuori corso, ripetenti o intermedi, si considera tutta la carriera dello studente, sia i cambi di corso (se hanno prodotto benefici) sia gli anni da ripetente. Il valore può essere modificato dall'operatore, nei casi previsti dal Regolamento

Continua su pagina successiva

## Convalida – Crediti previsti

#### CREDITI PREVISTI

Il valore dei crediti previsti mostrati dal sistema è sicuramente corretto soltanto se lo studente:

- 1. ha un piano di studi approvato nel sistema Percorsi Formativi.
- 2. oppure è iscritto fuori corso,
- 3. oppure è iscritto al primo anno di un corso di laurea magistrale biennale,
- 4. oppure è laureando ad un corso di laurea triennale.

In tutti gli altri casi DEVI VERIFICARE SEMPRE CON LO STUDENTE che il valore indicato sia corretto e se necessario lo puoi correggere!

#### Lo studente HA un percorso formativo APPROVATO. I crediti previsti da questo percorso sono 60

CREDITI PREVISTI \* 60 (60 Crediti Previsti dal sistema ) (2 Crediti Acquisiti presunti) (0.03 rapporto CA/CP) 1. I Crediti Previsti calcolati dal sistema corrispondono a quelli previsti dal percorso formativo dello studente

### Crediti Previsti

- Si riferisce ai crediti che lo studente avrebbe dovuto conseguire alla fine dell'anno di corso a cui era iscritto nell'A.A. precedente in base al suo piano di studi.
- Se lo studente nell'anno accademico precedente ha avuto un Percorso Formativo Approvato, il sistema informatico fornisce il valore dei crediti previsti da quel Percorso Formativo. Questo valore è ricavato dal sistema GOMP ed è stato validato dal Referente per la didattica di ciascun corso di studio. Questo valore NON può essere modificarlo nel sistema borsecoll ma se lo studente segnala che il valore non è corretto ed il Referente per la didattica conferma di aver validato un valore errato, allora è possibile modificare questo valore una volta esportata la graduatoria di merito
- Se lo studente è iscritto fuori corso, è immatricolato al primo anno di un corso magistrale biennale o se è laureando ad un corso triennale, allora il sistema fornisce un valore corretto
- In tutti gli altri casi è sempre necessario verificare con lo studente.
- Nel sistema informatico sono registrati i valori dei crediti previsti in base ai corsi di laurea, anno di corso ed anni accademici, tuttavia l'informazione è solo parziale e potrebbe non essere aggiornata. Se il sistema non ha nessuna informazione utilizza il valore predefinito di 60 crediti l'anno.

#### Continua su pagina successiva

## Convalida – Esami o Titoli

Selezionare tra gli esami, tenendo conto di quelli indicati nel bando, quello con il voto più alto e poi cliccare «CONVALIDA»

| ESAME                                                                                                   | SSD                 | DATA       | TIPO     | VOTO      | CREDITI | PROVENIENZA |
|----------------------------------------------------------------------------------------------------|---------------------|------------|----------|-----------|---------|-------------|
| ACCESSO AI FARMACI NEI PAESI IN VIA DI SVILUPPO                                                         | -                   | 09-05-2014 | Idoneità | 0         | 2       | SAFIENZA    |
| ALTRE CONOSCENZE UTILI PER L'INSERIMENTO NEL MONDO DEL LAVORO                                           | -                   | 17-02-2017 | Idoneità | 0         | 2       | SAPIENZA    |
| ANATOMIA E FISIOLOGIA GENERALE                                                                          | BIO/09, BIO/16      | 23-09-2014 | Esame    | 24        | 6       | SAPIENZA    |
| ) BASI MOLECOLARI DELLE FUNZIONI CELLULARI                                                              | BIO/13              | 10-04-2018 | Esame    | 30        | 6       | SAPIENZA    |
| ) BIOCHIMICA E BIOLOGIA STRUTTURALE - BIOINFORMATICA ED INGEGNERIA PROTEICA                             | BIO/10, BIO/11      | 23-07-2018 | Esame    | 29        | 12      | SAPIENZA    |
| ) BIOCHIMICA E BIOTECNOLOGIE BIOCHIMICHE                                                                | BIO/10              | 16-11-2016 | Esame    | 2         | 12      | SAPIENZA    |
| ) BIOFISICA                                                                                             | BIO/09, BIO/10      | 17-06-2015 | Esame    | 28        | 6       | SAPIENZA    |
| ) BIOINFORMATICA                                                                                        | BIO/10              | 13-02-2015 | Esune    | 27        | 6       | SAPIENZA    |
| ) BIOLOGIA CELLULARE                                                                                    | BIO/06, BIO/13      | 14-02-2013 | Esame    | 23        | 9       | SAPIENZA    |
| ) BIOLOGIA MOLECOLARE                                                                                   | BIO/10, BIO/11      | 23-07-201  | Esame    | 27        | 12      | SAPIENZA    |
| CHIMICA ANALITICA ED ELEMENTI DI CHIMICA FISICA                                                         | CHIM/01, CHIM/02    | 28-01-2016 | Esame    | 28        | 6       | SAPIENZA    |
| CHIMICA FARMACEUTICA E TECNOLOGIE FARMACEUTICHE                                                         | CHIM/08, CHIM/09    | 13-12-2016 | Esame    | 28        | 9       | SAPIENZA    |
| CHIMICA GENERALE E INORGANICA                                                                           | CHIM/03             | 20-02-2013 | Esame    | 27        | 6       | SAPIENZA    |
| CHIMICA ORGANICA                                                                                        | CHIM/06             | 26-06-2014 | Esame    | 24        | 9       | SAPIENZA    |
| CITOGENETICA E MUTAGENESI                                                                               | BIO/18              | 10-09-2015 | Esame    | 27        | 6       | SAPIENZA    |
| FARMACOLOGIA                                                                                            | BIO/14              | 14-01-2015 | Esame    | 30 e lode | 6       | SAPIENZA    |
| ) FISICA                                                                                                | Eb5/01              | 11-07-2013 | Esame    | 23        | 6       | SAPIENZA    |
| ) FISIOLOGIA UMANA E FISIOLOGIA VEGETALE                                                                | BIO/04, BIO/09      | 21-06-2016 | Esame    | 25        | 6       | SAPIENZA    |
| GENETICA                                                                                                | BIO/13, BIO/18      | 24-07-2013 | Esame    | 29        | 9       | SAPIENZA    |
| ) IMMUNOLOGIA E PATOLOGIA GENERALE CON MODELLI DI MALATTIA, BIOETICA ED ASPETTI ECONOMICI E LEGISLATIVI | MED/02, MED/04      | 27-01-2016 | Esame    | 27        | 16      | SAPIENZA    |
| ) ISTOLOGIA E BIOLOGIA DELLO SVILUPPO                                                                   | BIO/06, BIO/17      | 25-02-2014 | Esame    | 23        | 6       | SAPIENZA    |
| LINGUA INGLESE                                                                                          |                     | 04-03-2013 | Idoneità | 0         | 4       | SAPIENZA    |
| MATEMATICA                                                                                              | MAT/05              | 04-02-2013 | Esame    | 25        | 6       | SAPIENZA    |
| MICROBIOLOGIA GENERALE, BIOTECNOLOGIE MICROBICHE ED ELEMENTI DI MICROBIOLOGIA MEDICA                    | BIO/19, MED/07      | 06-02-2014 | Esame    | 25        | 12      | SAPIENZA    |
| MICROBIOLOGIA INDUSTRIALE E TECNOLOGIE AMBIENTALI                                                       | CHIM/11, ING-IND/25 | 22-09-2015 | Esame    | 28        | 6       | SAPIENZA    |
| PROVA FINALE                                                                                            |                     | 27-06-2017 | Idoneità | 0         | 6       | SAPIENZA    |
| TIROCINIO                                                                                               | 2                   | 17-02-2017 | Idoneità | 0         | 6       | SAPIENZA    |

- Attenzione alla colonna «PROVENIENZA» dell'esame: «SAPIENZA» o «STUDENTE», i primi sono esportati da Infostud, i secondi sono autocertificati dallo studente.
- In questo esempio selezioniamo l'esame di Farmacologia (previsto dal bando) e il sistema informatico lo utilizzerà nel calcolo del merito (punteggio dello studente)

## Convalida – Dati Infostud

- In fase di compilazione della domanda lo studente può modificare i seguenti dati
  - 1. PRIMA IMMATRICOLAZIONE
    - Se il dato non è presente su Infostud e comunque con A.A. antecedente quello presente in Infostud
  - 2. A.A. PRIMA LAUREA
    - Solo in alcuni casi e se il dato non è presente in Infostud
  - 3. A.A. ISCRIZIONE MAGISTRALE
    - Solo in alcuni casi e se il dato non è presente in Infostud
  - 4. ISCRIZIONE (Corso di laurea ed anno di corso)
    - Sempre
- In fase di convalida confrontarli con le informazioni ricavate da Infostud

# Convalida – Esempio Crediti Previsti

#### CREDITI PREVISTI-

Il valore dei crediti previsti mostrati dal sistema è sicuramente corretto soltanto se lo studente:

- 1. ha un piano di studi approvato nel sistema Percorsi Formativi,
- 2. oppure è iscritto fuori corso,

CREDITI PREVISTI \* 180

3. oppure è iscritto al primo anno di un corso di laurea magistrale biennale,

3. oppure è iscritto al primo anno di un corso di laurea magistrale biennale.

4. oppure è laureando ad un corso di laurea triennale.

In tutti gli altri casi DEVI VERIFICARE SEMPRE CON LO STUDENTE che il valore indicato sia corretto e se necessario lo puoi correggere!

CREDITI PREVISTI\* 120 (120 Crediti Previsti dal sistema ) (0 Crediti Acquisiti presunti) (0.00 rapporto CA/CP)

2. Lo studente è iscritto FUORI CORSO. I crediti previsti sono quelli necessari al completamento del corso di laurea

3. Lo studente è iscritto al PRIMO ANNO DI UN CORSO DI LAUREA MAGISTRALE BIENNALE. I crediti previsti sono 180.

|                                                                                                    | Studente                    |
|----------------------------------------------------------------------------------------------------|-----------------------------|
| Il valore dei crediti previsti mostrati dal sistema è sicuramente corretto soltanto se lo studente: | Immatricolato<br>Magistrale |
| 1. ha un piano di studi approvato nel sistema Percorsi Formativi,                                   | 5                           |
| 2. oppure è iscritto fuori corso.                                                                   |                             |

In tutti gli altri casi DEVI VERIFICARE SEMPRE CON LO STUDENTE che il valore indicato sia corretto e se necessario lo puoi correggere!

(180 Crediti Previsti dal sistema) (180 Crediti Acquisiti presunti) (1.00 rapporto CA/CP)

Borse di Collaborazione

4. oppure è laureando ad un corso di laurea triennale.

Studente Fuori Corso Magistrale

# Stampare la domanda

### Selezionare la domanda convalidata e poi stampare

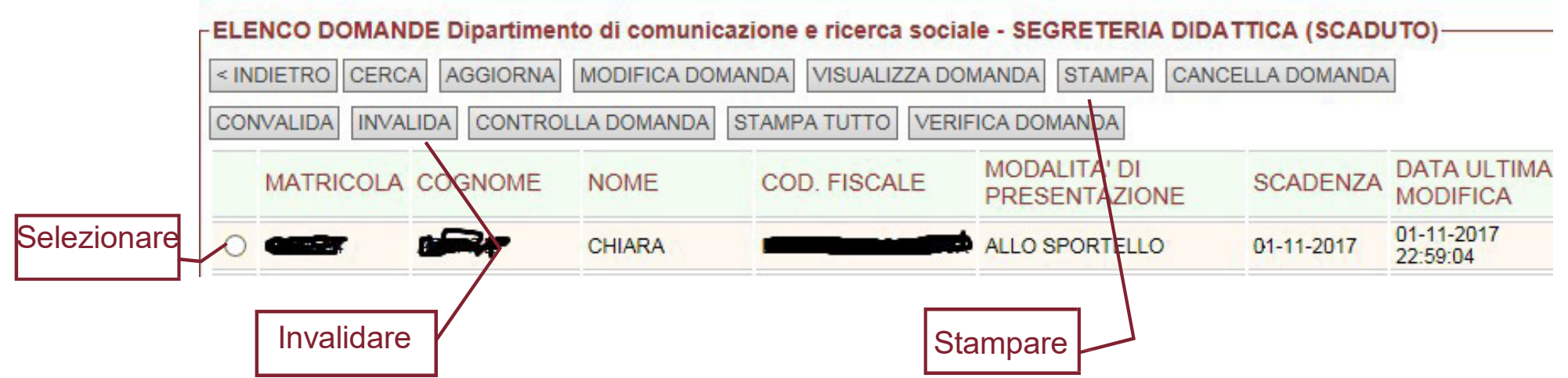

È possibile stampare solo domande convalidate. Il comando «STAMPA» fornisce un file PDF.

Il comando «STAMPA TUTTO» consente la stampa, in un unico file PDF, di tutte le domande convalidate.

L'operatore può modificare una domanda già convalidata (senza doverla prima invalidare), tuttavia se la domanda è già stata stampata è necessario provvedere ad una nuova stampa per la firma dello studente.

È possibile togliere la convalida da una domanda selezionandola ed utilizzando il tasto «INVALIDA».

### **Gestione Graduatoria**

L'operatore e s p o r t a la graduatoria del bando accedendo al menù BORSE e poi selezionando sia il sotto menù BANDI BORSE STUDENTI che il sotto menù DOMANDE BORSE STUDENTI

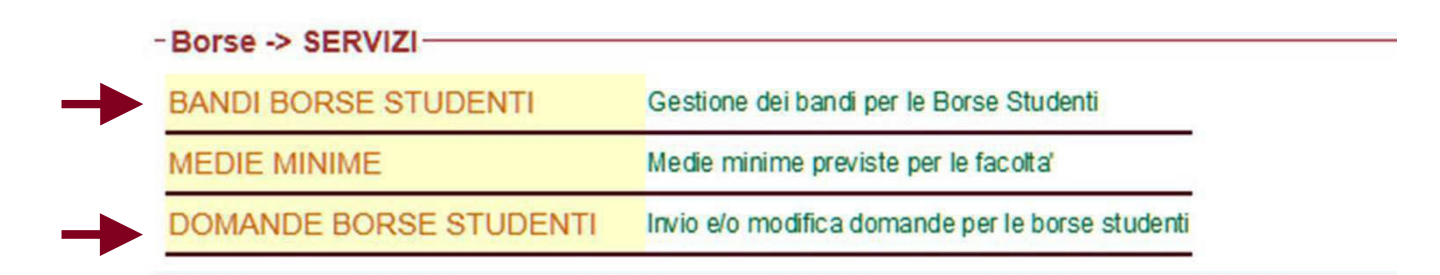

Dopo aver selezionato il bando per il quale esportare la graduatoria, l'operatore clicca su EXPORT GRADUATORIA

| EL   | ENCO BANDI                                                           |                 |                            |              |
|------|----------------------------------------------------------------------|-----------------|----------------------------|--------------|
| < 11 | IDIETRO CERCA AGGIORNA ELENCO DOMANDE EXPORT GRA                     | DUATORIA CONTRA | ודד                        |              |
|      | STRUTTURA                                                            | N. BORSE        | MODALITA' DI PRESENTAZIONE | STATO BANDO  |
| •    | Archivio storico e ufficio affari patrimoniali ed economali (amm010) | 3               | ON-LINE                    | SCADUTO      |
| C    | Sportello HELLO - borsisti senior (amm021)                           | 33              | ALLO SPORTELLO             | ATTNO        |
| 0    | Sportello HELLO (amm006)                                             | 80              | ON-LINE                    | ATTNO        |
| C    | Area AROF - Settore Stage e Tirocini (arof)                          | 4               | ALLO SPORTELLO             | DISABILITATO |

### Graduatoria

| -ELE |                                                                      |          |                            |    | Apertura di Grad_amm010_20170919.xksx                                  | ×1                                    |    |
|------|----------------------------------------------------------------------|----------|----------------------------|----|------------------------------------------------------------------------|---------------------------------------|----|
| < 11 | DIETRO CERCA AGGIORNA ELENCO DOMANDE EXPORT GRA                      | DUATORIA |                            |    | È stato scelto di aprire:                                              |                                       |    |
|      | STRUTTURA                                                            | N. BORSE | MODALITA' DI PRESENTAZIONE | S  | tipo: Foglio di lavoro di Microsoft Excel 97-2003                      | INZIO                                 |    |
| •    | Archivio storico e ufficio affari patrimoniali ed economali (amm010) | 3        | ON-LINE                    | SC | da: https://borsecoll.dev                                              | 05-09-20                              | 17 |
| 0    | Sportello HELLO - borsisti senior (amm021)                           | 33       | ALLO SPORTELLO             | AT | Che cosa deve fare Firefox con questo file?                            | 18-09-20                              | 17 |
| C    | Sportello HELLO (amm006)                                             | 80       | ON-LINE                    | AT |                                                                        | 18-09-20                              | 17 |
| 0    | Area AROF - Settore Stage e Tirocini (arof)                          | 4        | ALLO SPORTELLO             | DI | Aprirlo con Microsoft Excel (predefinita)                              | 05-09-20                              | 17 |
|      |                                                                      |          |                            |    | Salva file                                                             | · · · · · · · · · · · · · · · · · · · |    |
|      |                                                                      |          |                            |    | Da ora in avanti esegui guesta azione per tutti i file di guesto tipo. |                                       |    |
|      |                                                                      |          |                            |    |                                                                        |                                       |    |
|      |                                                                      |          |                            |    |                                                                        |                                       |    |
|      |                                                                      |          |                            |    | OK Annula                                                              |                                       |    |
|      |                                                                      |          |                            |    |                                                                        |                                       |    |

La graduatoria prodotta è in formato Excel. Selezionare «Salva file» e cliccare «OK» per salvarla sul proprio computer.

## **Graduatoria - Excel**

Quando si apre la graduatoria in formato Excel BISOGNA cliccare su «Abilita modifica» per consentire il calcolo delle formule presenti nel foglio elettronico

| XI |                 | 5.0                         | × =                                 |                                               |                                      |                            |                                   |                                 | Grad_amm010_201    | 170919.xlsx [\ | /isualizzazi   | ione protetta] - Excel  | t.             |                |          |          |              |       |        |
|----|-----------------|-----------------------------|-------------------------------------|-----------------------------------------------|--------------------------------------|----------------------------|-----------------------------------|---------------------------------|--------------------|----------------|----------------|-------------------------|----------------|----------------|----------|----------|--------------|-------|--------|
| FI | ILE             | HOME                        | INSERISCI                           | LAYOUT DI PAGINA                              | FORMULE                              | DATI                       | REVISIONE                         | VISUALIZZA                      | TEAM               |                |                |                         |                |                |          |          |              |       |        |
| 0  | VIS             | JALIZZAZI                   | ONE PROTETT                         | A Attenzione. I file pr                       | ovenienti da Int                     | ernet posso                | ono contenere                     | e virus. A meno c               | he non sia necessa | ario modificar | e il file, è c | consigliabile restare i | in Visualizzaz | zione protetta | Abilita  | modifica | $\mathbf{D}$ |       |        |
| A3 |                 | •                           | - × - v                             | <i>fx</i> 1                                   |                                      |                            |                                   |                                 |                    |                |                |                         |                |                |          |          |              |       |        |
|    |                 |                             |                                     |                                               |                                      |                            |                                   |                                 |                    |                |                |                         |                |                |          |          |              |       |        |
| 4  | A               | B C                         | D                                   | E                                             | F                                    | G                          | Н                                 | I.                              | J                  | К              | L              | Μ                       | N              | 0              | Р        | Q        | R            | S     | Т      |
| 1  | Il pur<br>Nel c | nteggio è c<br>aso si riter | alcolato utilizz<br>ngano errati pi | ando i valori Anni FC<br>uoi procedere a modi | e Crediti che s<br>ficare i valori d | iono dichia<br>lirettament | rati dallo stu<br>te nel foglio e | dente nella don<br>elettronico. | nanda.             |                |                |                         |                |                |          |          |              |       |        |
|    | Í               |                             |                                     |                                               |                                      |                            | Anno di                           | Anni fc                         | Anni fa anlanlati  | Differentes    | Craditi        | Crediti previsti        | Crediti        | Differmit      | Bannarta | Madia    | Coofficiente | Madia | Ronnor |

## **Graduatoria Excel**

| - 54   | AE                | с                               | D                                  | E                                | F                                                | G                       | н                                      | 1                                                    | L                                | К                         | L                    | м                                            | N                                  | 0                     | Р                      | Q                 | R               | S                     | Т                  | U                    | V                 | W        | x         | Y        | AA                      |
|--------|-------------------|---------------------------------|------------------------------------|----------------------------------|--------------------------------------------------|-------------------------|----------------------------------------|------------------------------------------------------|----------------------------------|---------------------------|----------------------|----------------------------------------------|------------------------------------|-----------------------|------------------------|-------------------|-----------------|-----------------------|--------------------|----------------------|-------------------|----------|-----------|----------|-------------------------|
| 1      | Il punt<br>Nel ca | eggio è calco<br>so si ritengan | lato utilizzani<br>o errati puoi j | do i valori Anr<br>procedere a r | ni FC e Crediti che so<br>modificare i valori di | ono dichia<br>irettamer | irati dallo stude<br>nte nel foglio el | nte nella domanda<br>ettronico.                      | э.                               | X                         |                      |                                              | •                                  | 4                     |                        |                   |                 |                       |                    |                      |                   |          |           |          |                         |
| 2      | N. 10             | Cognome                         | Nome                               | Matricola                        | A.A.<br>Immatricolazione                         | Facoltà                 | Anno di corso                          | Anni fc dichiarati<br>in domanda<br>(penalizzazione) | Anni fc calcolati<br>dal sistema | Difformità<br>fuori corso | Crediti<br>acquisiti | Crediti previsti<br>dichiarati in<br>domanda | Crediti<br>previsti dal<br>sistema | Difformità<br>crediti | Provenienza<br>crediti | Rapporto<br>CA/CP | Media<br>Minima | Coefficiente<br>Media | Media<br>Ponderata | Rapporto<br>Corretto | Media<br>Corretta | Voto max | Punteggio | ISEE     | Ulteriori<br>competenze |
| 3      | 1 1               |                                 | SIMONA                             |                                  | 2012                                             | MEDIC                   | II VI anno Laure                       | N 1                                                  | 1                                | identico                  | 283,00               | 293                                          | 293                                | identico              | Percorso               | 28,98             | 25,50           | 1,40                  | 28,76              | 27,98                | 39,26             | 29,00    | 96,235    |          | NO                      |
| 4      | 2 3               |                                 | GIOVANNI                           |                                  | 2016                                             | FARMA                   | (III anno                              | 0                                                    | 0                                | identico                  | 79,00                | 120                                          | 120                                | identico              | Laureando              | 19,75             | 24,50           | 1,10                  | 28,10              | 19,75                | 30,91             | 30,00    | 80,659    |          | SI                      |
| 5      | 3 4               |                                 | ALESSIA                            |                                  | 2015                                             | FARMA                   | (IV anno Laure                         | 0                                                    | 0                                | identico                  | 100,00               | 159                                          | 180                                | difforme              | Predefinito            | 18,87             | 24,50           | 1,10                  | 27,82              | 18,87                | 30,60             | 30,00    | 79,471    |          | SI                      |
| 6<br>7 | 4 2               |                                 | ALICE                              |                                  | 2012                                             | SCIENZ                  | E Fuori Corso (L                       | a 3                                                  | 2                                | difforme                  | 107,00               | 120                                          | 12                                 | ) identico            | Fuori                  | 26,75             | 21,00           | 0,80                  | 28,31              | 23,75                | 19,65             | 28,00    | 71,400    | 12000,00 | NO                      |

Nella graduatoria esportata è possibile verificare se esistono difformità tra quanto dichiarato dallo studente e quanto calcolato dal sistema in merito a crediti previsti ed anni fuori corso

In particolare nella colonna «*Difformità fuori corso*» è indicato se il dato dichiarato dallo studente è identico o difforme rispetto al dato calcolato dal sistema.

Nella colonna «*Difformità crediti»* è indicato se il dato dichiarato dallo studente è identico o difforme rispetto al dato calcolato dal sistema.

Inoltre nella colonna «*Provenienza crediti»* è esplicitato il metodo con il quale il sistema informatico ha calcolato i crediti previsti:

- 1. Percorso formativo (Gomp)
- 2. Fuori corso
- 3. Laureando triennale

- 4. Immatricolato magistrale biennale
- 5. Comunicato dagli operatori negli anni precedenti
- 6. Predefinito (60 crediti/anno)
- a) La parola in grassetto compare nella colonna Provenienza crediti
- b) Nei primi 4 casi lo studente NON può modificare il valore dei crediti previsti.

## Note sui Crediti formativi

- Crediti Previsti
  - Totale dei crediti previsti dal piano di studi dello studente per l'anno accademico precedente a quello a cui si riferisce i bando per le borse di collaborazione
- Crediti Acquisiti
  - Crediti conseguiti dallo studente fino al momento della convalida o invio della domanda compresi quelli dell'anno accademico corrente
- Rapporto tra Crediti Acquisiti e Crediti Previsti (CA/CP)
  - Utilizzati sia per il calcolo del punteggio che per la verifica dei requisiti di ammissione
  - Requisito di ammissione: CA/CP >= 0,40 (ossia 2/5)
  - Graduatoria = CA/CP x 30 + Media Ponderata + Voto Massimo 2 x Anni fuori corso
  - Immatricolato Laurea Magistrale
    - CA/CP = (180 + Crediti Acquisiti durante I anno Magistrale) / 180

# Note sui Crediti previsti (1)

- Dipendono da
  - Anno accademico
  - Anno di corso
  - Corso di Laurea
  - Piano di studio individuale o Percorso Formativo
  - Part-time
- Valori fissi
  - Studenti Fuori Corso alla laurea triennale o laurea DM/270 = 180
  - Studenti Fuori Corso alla Magistrale = 120
  - Studenti Fuori Corso alla Specialistica o Ciclo Unico 5 anni = 300
  - Studenti Fuori Corso alla Ciclo Unico 6 anni = 360
  - Studenti Laureandi alla Magistrale (Laurea triennale non conseguita) = 180
  - Studenti ripetenti = crediti previsti per l'anno successivo (p.es. I anno ripetente = 120)

Immatricolati alla *Magistrale (Laurea triennale non conseguita)* sono quegli studenti che non si sono ancora iscritti per l'anno accademico corrente in quanto stanno per laurearsi e "promettono" di iscriversi alla Laurea Magistrale prima della sottoscrizione del contratto da borsista. Debbono laurearsi entro la sessione straordinaria dell'anno accademico precedente per potersi immatricolare, nell'anno accademico corrente, al corso di laurea magistrale.

Si ricorda che il Regolamento permette la partecipazione al concorso anche prima della effettiva immatricolazione o iscrizione all'anno accademico in cui è indetto il concorso.

# Note sui Crediti previsti (2)

- Se lo studente nell'A.A. 2016/17 aveva un Percorso Formativo approvato, allora i crediti previsti forniti dal sistema corrispondono esattamente ai crediti del Percorso Formativo dello studente in questione (Provenienza crediti *Percorso formativo*)
- Se lo studente è laureando, immatricolato al primo anno Magistrale o Fuori corso, allora i crediti corrispondono al valore fisso descritto nella pagina precedente e la colonna Provenienza crediti assume uno dei valori Laureando, Immatricolato o Fuori corso.
- Il sistema informatico ha una base dati parziale dei crediti previsti per anno accademico, corso di laurea e anno di corso (Provenienza crediti Comunicato dagli operatori)
- Se le informazioni non sono disponibili, il sistema "suggerisce" il valore predefinito di 60 crediti per ogni anno di corso (Provenienza crediti *Predefinito*)

# Note sugli Anni fuori corso

(ai fini del regolamento Borse di Collaborazione)

### Premessa importante.

La Governance di Sapienza, in un'ottica di promozione del merito, ha modificato il Regolamento introducendo, tra le altre innovazioni, anche un limite alla partecipazione degli studenti ai concorsi.

Possono presentare domanda solo gli studenti che siano iscritti, nell'anno accademico corrente, al massimo al **primo anno fuori corso del corso di studio attualmente frequentato.** 

È fondamentale, pertanto, effettuare il controllo relativo all'anno di fuori corso

# Note sugli Anni fuori corso

(ai fini del regolamento Borse di Collaborazione)

- In caso di immatricolazione od iscrizione ad un corso di laurea magistrale sono ammessi al concorso anche gli studenti che sono stati iscritti, durante il corso di laurea di primo livello (triennale), oltre il primo anno fuori corso. Pertanto, non è motivo di esclusione la presenza di più di un anno di fuori corso, magari perché proveniente dalla precedente carriera (ad esempio un iscritto ad un corso di laurea magistrale che nella triennale abbia avuto 3 (tre) anni di fuori corso è ammesso) ma è escluso chi, nell'a.a. 2022/2023, è iscritto dal secondo anno fuori corso in poi.
- In caso di presenza di anni «fuori corso» vengono applicate le penalizzazioni previste dal Regolamento

# Note sugli Anni fuori corso

(ai fini del regolamento Borse di Collaborazione)

- Il calcolo del totale degli anni di fuori corso è necessario sia per il calcolo del punteggio che per la verifica dei requisiti di ammissione ricordando che ogni anno fuori corso riduce di 1 punto la media ponderata e di 1 punto il risultato del rapporto normalizzato (x 30) crediti acquisiti / crediti previsti
- Si considera tutta la carriera, anche per gli studenti della Magistrale
- Una carriera pregressa non deve essere considerata se non ha prodotto benefici:
  - Studente che cambia corso con rinuncia agli esami precedenti NON si calcola
  - Studente che cambia corso con convalida degli esami precedenti SI calcola
- Si considerano anche gli anni da ripetente
  - Studente iscritto al III anno di Corso di Laurea DM/270 ma è stato iscritto per due anni al I anno, risulta essere 1 anno fuori corso
  - Studente iscritto al II anno (ripetente) risulta essere 1 anno fuori corso
- Lo studente quando invia la domanda ha la possibilità di modificare il valore relativo agli anni di fuori corso, calcolato dal sistema. È necessario, quindi, controllare il predetto dato.

Nella graduatoria sono, quindi, da controllare:

- **colonna "anno di corso"** (che in tutti i casi di iscrizione «fuori corso» nel file excel vengono identificati con la denominazione "1° anno fuori corso (laurea)", "1° anno fuori corso (laurea magistrale)

Questa modifica è stata effettuata per cercare di far comprendere agli studenti che, nel

caso in fossero iscritti dal secondo anno fuori corso in poi, non trovando il proprio

«anno», dovrebbero desistere dal presentare la domanda di partecipazione

### - colonna "Anni FC calcolati dal sistema".

Il confronto tra le due predette colonne dovrebbe consentire di effettuare la verifica che ci serve.

In particolare per i fuori corso possono essere presenti i casi evidenziati nella seguente tabella da righe di colore giallo:

|         | <b>5</b> •∂•≖                  |                                                                              |                                              |                              | graduatoria_esempio - Excel                                |                                                                                                    | Foglia Rob                                           | perto 🗈 — 🗇 🗙          |
|---------|--------------------------------|------------------------------------------------------------------------------|----------------------------------------------|------------------------------|------------------------------------------------------------|----------------------------------------------------------------------------------------------------|------------------------------------------------------|------------------------|
| File    | Home Inser                     | risci Layout di pagina Formu                                                 | ule Dati Revisione Visua                     | alizza Guida Acrobat Po      | wer Pivot 🛛 🗘 Cosa vuoi fare?                              |                                                                                                    |                                                      | A Condividi            |
| Incolla | ★ Taglia Copia → Copia formato | Calibri $11$ $A$ $A$ G     C $\underline{S}$ $\underline{C}$ $\underline{C}$ | · = = = ↔ · abb Testa<br>• = = = ↔ • ED Unis | ci e allinea al centro 👻 🧐 🖓 | a v Mormale Neutrale Normala come condizionale v tabella v | Valore valido Calcolo<br>input Nota Output ↓ Final Formato<br>Calcolo ↓ Calcolo ↓ Calc | empimento * A T<br>ancella * Ordina e<br>filtra * se | Trova e<br>eleziona -  |
|         | Appunti 🕞                      | Carattere                                                                    | Allineamento                                 | D Fa Ni                      | imeri 🖓 Stili                                              | Celle                                                                                                    | Modifica                                             | ^                      |
| 12      | - I (                          | $\times$ $\checkmark$ $f_x$ Facoltà                                          |                                              |                              |                                                            |                                                                                                    |                                                      | ^                      |
|         |                                |                                                                              |                                              |                              |                                                            |                                                                                                    |                                                      |                        |
|         | E                              | F                                                                            | G                                            | Н                            | L. L.                                                      | J                                                                                                    | К                                                    | L                      |
|         | Il punteggio                   | è calcolato utilizzan                                                        | ndo i valori Anni FC e                       | e Crediti che sono d         | ichiarati dallo studente nella domanda.                    |                                                                                                    |                                                      |                        |
| 1       | Nel caso si r                  | ritengano errati puo                                                         | i procedere a modif                          | icare i valori diretta       | mente nel foglio elettronico.                              |                                                                                                    |                                                      |                        |
|         |                                |                                                                              | A.A. PRIMA                                   | Difformità A.A.              |                                                            | ]                                                                                                    | Anni fc dichiarati                                   | Anni fa calcalati      |
|         | Matricola                      | A.A. PRIIVIA                                                                 | Immatricolazione                             | PRIMA                        | Facoltà                                                    | Anno di corso                                                                                                    | in domanda                                           | dal sistema            |
| 2       | -                              |                                                                              | (Infostud)                                   | Immatricolazion -            |                                                            | z III.                                                                                                    | ) (penalizzazione`-                                  |                        |
| 3       |                                | 2017                                                                         | 2017                                         | identico                     | LETTERE E FILOSOFIA                                        | II anno Magistrale                                                                                                    | 1                                                    | 1                      |
| 4       |                                | 2021                                                                         | 2021                                         | identico                     | ARCHITETTURA                                               | ll anno                                                                                                    | 0                                                    | 0                      |
|         |                                |                                                                              |                                              |                              | INGEGNERIA DELL'INFORMAZIONE, INFORMATICA                  |                                                                                                    |                                                      |                        |
| 5       | 5×                             | 2018                                                                         | 2018                                         | identico                     | E STATISTICA                                               | II anno Magistrale                                                                                                    | 0                                                    | 0                      |
| 6       |                                | 2018                                                                         |                                              |                              | LETTERE E FILOSOFIA                                        | l anno Magistrale                                                                                                    | 1                                                    | 1                      |
| 7       |                                | 2018                                                                         |                                              |                              | ECONOMIA                                                   | l anno Magistrale                                                                                                    | 1                                                    | 1                      |
| 8       |                                | 2018                                                                         | 2018                                         | identico                     | LETTERE E FILOSOFIA                                        | l anno Magistrale                                                                                                    | 0                                                    | 0                      |
| 9       |                                | 2006                                                                         | 2006                                         | identico                     | LETTERE E FILOSOFIA                                        | Fuori Corso (Laurea Magistrale)                                                                                                    | 1                                                    | 12                     |
| 10      |                                | 2019                                                                         | 2019                                         | identico                     | LETTERE E FILOSOFIA                                        | III anno                                                                                                    | 1                                                    | 1                      |
| 11      |                                | 2016                                                                         |                                              |                              | LETTERE E FILOSOFIA                                        | II anno Magistrale                                                                                                    | 2                                                    | 2                      |
| 12      |                                | 2019                                                                         | 2019                                         | identico                     | LETTERE E FILOSOFIA                                        | III anno                                                                                                    | 1                                                    | 1                      |
| 13      |                                | 2019                                                                         | 2019                                         | identico                     | LETTERE E FILOSOFIA                                        | Fuori Corso (Laurea)                                                                                                    | 1                                                    | 1                      |
| 14      |                                | 2017                                                                         |                                              |                              | LETTERE E FILOSOFIA                                        | l anno Magistrale                                                                                                    | 1                                                    | 2                      |
| 15      |                                | 2017                                                                         | 2017                                         | identico                     | GIURISPRUDENZA                                             | Fuori Corso (Laurea Magistrale a percorso unitario)                                                                                                    | 1                                                    | 1                      |
| 16      |                                | 2020                                                                         | 2020                                         | identico                     | LETTERE E FILOSOFIA                                        | III anno                                                                                                    | 0                                                    | 0                      |
| 17      |                                | 2020                                                                         | 2020                                         | identico                     | MEDICINA E ODONTOIATRIA                                    | III anno Laurea Magistrale a ciclo unico 6 anni                                                                                                    | 0                                                    | 0                      |
|         |                                |                                                                              |                                              |                              | SCIENZE POLITICHE, SOCIOLOGIA,                             |                                                                                                    |                                                      |                        |
| 18      |                                | 2018                                                                         |                                              |                              | COMUNICAZIONE                                              | l anno Magistrale                                                                                                    | 1                                                    | 1                      |
| 19      |                                | 2020                                                                         | 2020                                         | identico                     | ECONOMIA                                                   | III anno                                                                                                    | 0                                                    | 0                      |
| 20      |                                | 2017                                                                         | 2017                                         | identico                     | LETTERE E FILOSOFIA                                        | I anno Magistrale                                                                                                    | 1                                                    | 1                      |
| 21      |                                | 2021                                                                         | 2021                                         | identico                     | FARMACIA E MEDICINA                                        | Il anno Laurea Magistrale a ciclo unico 6 anni                                                                                                    | 0                                                    | 0                      |
| 22      |                                | 2020                                                                         | 2020                                         | identico                     | LETTERE E FILOSOFIA                                        | III anno                                                                                                    | 0                                                    | 0                      |
|         | Graduato                       | Anagrafe   +                                                                 |                                              |                              |                                                            | : (                                                                                                    |                                                      | •                      |
| Pronto  |                                |                                                                              |                                              |                              |                                                            |                                                                                                    |                                                      | ] 🛄 – — + 150%         |
| -       | Q Scrivi qui                   | i il testo da cercare.                                                       |                                              | 👩 龄 🖬 🖬                      | X II                                                       |                                                                                                    |                                                      | ∧ ¶ <sup>10:47</sup> □ |

CASO 1 – riga 13

Per lo studente risultano i seguenti dati:

**colonna**  $\mathbf{J} = 1^{\circ}$  anno fuori corso (laurea) *oppure*  $1^{\circ}$  anno fuori corso (magistrale ciclo unico) *oppure*  $1^{\circ}$  anno fuori corso (magistrale percorso unitario) *oppure*  $1^{\circ}$  anno fuori corso (magistrale)

colonna L = 1

--> studente ammesso

CASO 2 – colonna 9

colonna J = 1° anno fuori corso (magistrale)

colonna L = numero>1

--> studente da verificare perché gli anni di fuori corso

potrebbero essere stati accumulati nella precedente carriera

triennale

CASO 3 – colonna 11

colonna J = 2° anno magistrale

colonna L = numero>1

--> studente da verificare perché gli anni di fuori corso

potrebbero essere stati accumulati nella precedente carriera

triennale

CASO 4 – non presente nella graduatoria di esempio ma facile da individuare

Per lo studente risultano i seguenti dati:

**colonna J** = 1° anno fuori corso (laurea) **oppure** 1° anno fuori corso

(laurea magistrale ciclo unico) **oppure** 1° anno fuori corso (magistrale

percorso unitario)

colonna L = numero>1

--> studente escluso perché iscritto certamente oltre il 1° FC (non ci

sono carriere pregresse)

## **CONVERSIONE DEL SAT IN TRENTESIMI**

Per il calcolo del merito degli studenti immatricolati ed iscritti ai corsi di laurea magistrale, che sono in possesso di un precedente titolo di laurea straniero che ha consentito l'iscrizione al corso di laurea magistrale ed i cui esami non sia possibile convertire nel sistema di valutazione italiano, per l'ammissione ai concorsi è necessario che siano in possesso della certificazione SAT (Scholastic Assessment Test).

La valutazione indicata nella certificazione SAT verrà resa in trentesimi, secondo la seguente formula:

### **CONVERSIONE DEL SAT IN TRENTESIMI**

$$VSat_{convertito} = \left(\frac{V - V_{min}}{V_{max} - V_{min}} * (I_{max} - I_{min})\right) + I_{min}$$

 $VSat_{convertito} = \left(\frac{V - 400}{1600 - 400} * (30 - 18)\right) + 18$ 

Dove: V è il voto da convertire,

Vmin è il voto minimo per ottenere la certificazione SAT acquisita,

Vmax è il voto massimo previsto per la certificazione SAT acquisita,

Imin è il voto minimo per la sufficienza ad un esame in Sapienza (= 18/30),

Imax è il voto massimo ad un esame in Sapienza (=30/30).

Lo studente dovrà inserire esami per 180 crediti tutti con la stessa votazione 【VSat】\_convertito.

Poiché il sistema fa caricare esami di peso massimo pari a 40 crediti non è possibile inserire un solo esame comprensivo di tutto.

Basterà che lo studente inserisca 6 esami, ciascuno da 30 crediti, denominati SAT1, SAT2, ... SAT6 con votazione [VSat]]

\_convertito

V nell'esempio di SAT illustrato nella successiva schermata, è 1350

### **CollegeBoard**

SAT Score Report

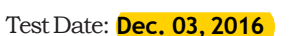

Registration Number:

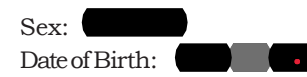

Test Center Number: High School Code: High School Name:

#### **Online Score Report**

Go online to get more details about your performance, including areas of strength, and check out the action steps in Skills Insight to help you boost your college readiness.

#### How Did I Score Compared to Others?

A percentile is a number between 1 and 99 that shows how your score ranks compared to other students. It represents the percentage of students whose scores are equal to or below yours. For example, if your Math score percentile is 57 that means 57 percent of testtakers have Math scores equal to or below yours.

You'll see two percentiles:

The Nationally Representative Sample Percentile shows how your score compares to the scores of all U.S. students in your grade, including those who don't typically take the test.

SAT° User Percentile - National shows how your score compares to the scores of students who typically take the test.

#### Will My Scores Change and Why?

Tests are not exact measures, and many factors can affect your score. After all, no two days are the same, and if you took the SAT once a week for a month your scores would change.

That's why it helps to think of your true score as a range from a few points below to a few points above the score earned. Score ranges show how your score can change with repeated testing, assuming your skill level remains the same.

Usually, scores for Evidence-Based Reading and Writing and for Math fall in a range of roughly 30 to 40 points above or below your reported score. Total: Your score  $\pm$  40 points.

Section: Your score ± 30 points.

Test Scores and Cross-Test Scores:

Your score ± 2 points.

Subscores: Your score ± 2 points.

#### Am I on Track to Be Ready for College?

You'll see a benchmark score for each section of the SAT. Benchmarks show your college readiness. The Evidence-Based Reading and Writing benchmark is 480 while the Math benchmark is 530. This means if you score at or above the benchmark, you're on track to be ready for college when you graduate high school. If you score below the benchmark, you can still get back on track by focusing on areas where you didn't perform well. Use the detailed feedback in your online score report to see which skills you need to work on most.

### Your Total Score 400 to 1600

**94**th Nationally Representative Sample Percentile

**91**st SAT User Percentile ----National

96th

#### Section Scores

610 | 200 to 800 Your Evidence-Based **Reading and Writing** Score

81st Nationally Representative Sample Percentile 72nd SAT User Percentile National

98th Nationally Representative Sample Percentile

SAT User Percentile

National

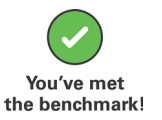

You've met

the benchmark!

**Test Scores** 

Your Math Score

**40** | 200 to 800

31 | 10 to 40 Reading

**30** || 10 to 40 Writing and Language

Math

37.0 | 10 to 40

10

Standard English

Conventions

#### Cross-Test Scores | 10 to 40

32 Analysis in History/Social Studies

#### 29

11

Analysis in Science

Expression of Ideas

Subscores | 1 to 15

| 11         | 10               |
|------------|------------------|
| Command of | Words in Context |
| Evidence   |                  |

12

14 Heart of Algebra Problem Solving and Data Analysis 15 Passport to Advanced Math

Get your full report online studentscores.collegeboard.org

### **SAT Summary of Scores**

|             | Date                              | Dec. 03, 2016     |  |  |  |
|-------------|-----------------------------------|-------------------|--|--|--|
|             | Grade                             | 11                |  |  |  |
|             | SAT                               |                   |  |  |  |
|             | Total                             | <mark>1350</mark> |  |  |  |
| E           | widence-Based Reading and Writing | 610               |  |  |  |
|             | Math                              | 740               |  |  |  |
| Ŋ           | Reading                           |                   |  |  |  |
| <b>Essa</b> | Analysis                          |                   |  |  |  |
| щ           | Writing                           |                   |  |  |  |
|             | Old SAT                           |                   |  |  |  |
|             | Critical Reading                  |                   |  |  |  |
|             | Mathematics                       |                   |  |  |  |
|             | Writing                           |                   |  |  |  |
|             |                                   |                   |  |  |  |

#### **SAT Subject Test Scores**

|        | Date         |  |  |  |
|--------|--------------|--|--|--|
|        | Grade        |  |  |  |
|        | Subject Test |  |  |  |
|        |              |  |  |  |
|        | Test Score   |  |  |  |
| 20     | Reading      |  |  |  |
| ngué   | Listening    |  |  |  |
| s e La | σ Usage      |  |  |  |
|        | Subject Test |  |  |  |
|        |              |  |  |  |
|        | Test Score   |  |  |  |
|        | Subject Test |  |  |  |
|        |              |  |  |  |
|        | Test Score   |  |  |  |
|        |              |  |  |  |

\*Scores from the SAT Subject Test in Mathematics are not comparable to Math section, test, and related subscores on the SAT. \*Not all SAT Subject Tests have subscores.

#### How Should I Send My Scores to Colleges?

This student score report is for your use only. Most colleges require you to have the College Board send them official score reports — they don't accept copies of student score reports, online score reports, or score report labels on transcripts.

With Score Choice<sup>TM</sup>, you decide which scores you send to colleges. Choose by test date for the SAT and individual test for SAT SubjectTests<sup>TM</sup> in agreement with an institution's stated score-use practice. Visit **studentscores.collegeboard.org** for detailed analysis of your scores and more information on sending scores to colleges.

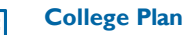

There are a lot of great possibilities to explore in choosing a college. Get a step-by-step road map and advice on what to do when. Access your online score report for details.

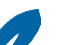

#### SAT Practice

Keep improving your college readiness skills by connecting to FREE, world-class personalized practice recommendations online on khanacademy.org/sat.

#### **AP® and SAT Subject Tests**<sup>™</sup>

Get ahead by challenging yourself. You may still be able to take AP® courses and SAT Subject Tests aligned with majors you're interested in. Some colleges may use those scores to place you out of introductory-level college courses.

© 2016The College Board. College Board, AP, SAT, and the acorn logo are registered trademarks of the College Board. SAT Subject Tests, and Score Choice, are trademarks owned by the College Board. Visit the College Board on the Web: <u>www.collegeboard.org</u>.

Khan Academy is a registered trademark in the United States and other jurisdictions.

## Gestione atti di incarico

In attuazione di quanto previsto dal Regolamento «*lo studente può beneficiare di una sola borsa di collaborazione per ciascun anno accademico».* 

Per evitare che uno studente possa usufruire di più di una borsa di collaborazione nello stesso anno accademico, è necessario che gli operatori utilizzino la funzione «Stampa dei contratti».

Questa operazione, oltre ad agevolare gli operatori fornendo un atto di incarico precompilato con le informazioni anagrafiche dello studente, consente di evitare che:

- lo studente che ha formalmente accettato l'incarico possa partecipare ad altri bandi di concorso;
- lo studente riceva ulteriori atti di incarico oltre al primo per il quale è risultato vincitore

La generazione degli atti di incarico può avvenire solo in una data successiva a quella fissata come termine per la compilazione/invio delle domande di partecipazione ai concorsi

<u>Al fine di garantire la regolarità di tutte le procedure amministrative relative alle Borse di Collaborazione, si raccomanda l'utilizzo di questa funzionalità.</u>

### Gestione atti di incarico

L'operatore può generare gli atti di incarico del bando accedendo al menù «BORSE» poi il sotto menù «DOMANDE BORSE STUDENTI»

| Borse -> SERVIZI       |                                                  |
|------------------------|--------------------------------------------------|
| BANDI BORSE STUDENTI   | Gestione dei bandi per le Borse Studenti         |
| MEDIE MINIME           | Medie minime previste per le facolta'            |
| DOMANDE BORSE STUDENTI | Invio e/o modifica domande per le borse studenti |

Dopo aver selezionato il bando per il quale vuole stampare gli atti di incarico, cliccare sulla dicitura «CONTRATTI»

| < IN |                                                                      |          |                            |              |
|------|----------------------------------------------------------------------|----------|----------------------------|--------------|
|      | STRUTTURA                                                            | N. BORSE | MODALITA' DI PRESENTAZIONE | STATO BANDO  |
| •    | Archivio storico e ufficio affari patrimoniali ed economali (amm010) | 3        | ON-LINE                    | SCADUTO      |
| C    | Sportello HELLO - borsisti senior (amm021)                           | 33       | ALLO SPORTELLO             | ATTIVO       |
| 0    | Sportello HELLO (amm006)                                             | 80       | ON-LINE                    | ATTNO        |
| C    | Area AROF - Settore Stage e Tirocini (arof)                          | 4        | ALLO SPORTELLO             | DISABILITATO |

### **Gestione atti di incarico – Generazione**

Dall'elenco dei partecipanti al concorso è possibile selezionare uno o più studenti e generare gli atti di incarico, in formato word, utilizzando il tasto «STAMPA CONTRATTI».

E' possibile selezionare più nominativi all'interno della stessa pagina ma non effettuare una selezione di nominativi in più pagine. Pertanto, è possibile creare più file contenenti gli atti di incarico, uno per ciascuna pagina.

| Ordina per: COGNOME + V -> NOME + V -> MATRICOLA + V -> STATO + V -> ORDINA  |           |         |  |                   |             |              |
|------------------------------------------------------------------------------|-----------|---------|--|-------------------|-------------|--------------|
|                                                                              |           |         |  |                   |             |              |
| ┌ ELENCO PARTECIPANTI CIAO - 70 borse dal 15 giugno al 15 ottobre 2018       |           |         |  |                   |             |              |
| < INDIETRO CERCA AGGIORNA STAMPA CONTRATTI FIRMA CONTRATTI ANNULLA CONTRATTI |           |         |  |                   |             |              |
|                                                                              | MATRICOLA | COGNOME |  | NOME              |             | COD. FISCALE |
|                                                                              |           | ·       |  | LUCIA             |             |              |
|                                                                              |           |         |  | ILARIA            |             |              |
|                                                                              |           |         |  | NELLY MARIE MANUE | LA NOUBISSI |              |

### **Gestione atti di incarico – Firma**

Sempre da questo elenco è assolutamente necessario, una volta che gli studenti abbiano effettivamente accettato l'atto di incarico, renderli definitivi, selezionando tramite la spunta gli studenti interessati e poi premendo il tasto «FIRMA CONTRATTI».

Si ricorda che è possibile effettuare una selezione multipla, nel limite di 100 righe per ciascuna pagina.

| Ordina per: COGNOME + V -> NOME + V -> MATRICOLA + V -> STATO + V -> ORDINA                                                                              |           |         |                              |              |  |  |
|----------------------------------------------------------------------------------------------------|-----------|---------|------------------------------|--------------|--|--|
| - ELENCO PARTECIPANTI CIAO - 70 borse dal 15 giugno al 15 ottobre 2018<br>< INDIETRO CERCA AGGIORNA STAMPA CONTRATTI, FIRMA CONTRATTI, ANNULLA CONTRATTI |           |         |                              |              |  |  |
|                                                                                                    | MATRICOLA | COGNOME | NOME                         | COD. FISCALE |  |  |
| $\bigcirc$                                                                                                    |           | ·       | LUCIA                        |              |  |  |
|                                                                                                    |           |         | ILARIA                       |              |  |  |
|                                                                                                    |           | -       | NELLY MARIE MANUELA NOUBISSI |              |  |  |

### **Gestione atti di incarico – Annulla**

Sempre da questo elenco è possibile annullare uno o più atti di incarico già generati, selezionando tramite la spunta gli studenti interessati e poi premendo il tasto «ANNULLA CONTRATTI».

| -ORI                                                                         | - ORDINAMENTO |         |                              |              |  |  |
|------------------------------------------------------------------------------|---------------|---------|------------------------------|--------------|--|--|
| Ordina per: COGNOME + V -> NOME + V -> MATRICOLA + V -> STATO + V -> ORDINA  |               |         |                              |              |  |  |
| ELENCO DADTECIDANTI CIAO - 70 hores del 45 giugno el 45 ettebre 2010         |               |         |                              |              |  |  |
| -ELENCO PARTECIPANTI CIAO - 70 borse dal 15 giugno al 15 ottobre 2018        |               |         |                              |              |  |  |
| < INDIETRO CERCA AGGIORNA STAMPA CONTRATTI FIRMA CONTRATTI ANNULLA CONTRATTI |               |         |                              |              |  |  |
|                                                                              | MATRICOLA     | COGNOME | NOME                         | COD. FISCALE |  |  |
| $\bigcirc$                                                                   |               |         | LUCIA                        |              |  |  |
|                                                                              |               |         | ILARIA                       |              |  |  |
|                                                                              |               |         | NELLY MARIE MANUELA NOUBISSI |              |  |  |

## Assistenza e Supporto

Assistenza e Supporto amministrativo (inserimento di nuove Strutture, abilitazione di nuovi operatori ecc.) scrivere esclusivamente all'indirizzo e-mail BorseCollaborazione@uniroma1.it

Assistenza e Supporto informatico (problemi con il programma borsecoll o con Infostud) collegarsi con <u>https://tts.uniroma1.it/otrs/customer.pl</u> per aprire un ticket per far risolvere la problematica.

### Sapienza Università di Roma

#### Piattaforma di ticketing per assistenza e servizi

| Nome utente | Password | Accesso |
|-------------|----------|---------|
|             |          |         |

#### Studente

Inserisci la matricola e la password Infostud Se le hai dimenticate: procedura di recupero Per ulteriore assistenza sull'autenticazione o su Infostud scrivi a infostud@uniroma1.it

#### Docente e personale

Inserisci le credenziali di posta elettronica (es. nome.cognome@uniroma1.it) Se hai dimenticato la password: procedura di reset

#### Utente esterno o impersonale

Inserisci il nome utente e la password ricevuta in fase di registrazione Se hai dimenticato la password: procedura di reset Non sei ancora registrato? registrati

Per assistenza sulla piattaforma di ticketing scrivi a esercizio-infosapienza@uniroma1.it